# ISE:密码恢复机制

### 目录

<u>简介</u> <u>先决条件</u> <u>要求</u> <u>使用的组件</u> <u>密码恢复程序</u> <u>ISE 虚拟机的密码恢复</u> <u>SNS-36XX系列设备的密码恢复</u> ISE GUI 密码恢复机制

# 简介

本文档介绍根据所使用的设备类型为身份服务引擎(ISE)CLI和GUI恢复密码的不同机制。

# 先决条件

### 要求

Cisco 建议您了解以下主题:

- ISE 基础知识。
- •思科集成管理控制器基础知识。

### 使用的组件

本文档不限于特定的软件和硬件版本。

- ISE虚拟机(VMware版本8(默认),用于ESXi 5.x(最低5.1 U2))
- ISE 3500 系列设备 (ISE-3515-K9/ISE-3595-K9)
- SNS-3600 系列设备 (SNS-3615-K9/SNS-3655-K9/SNS-3695-K9)

本文档中的信息都是基于特定实验室环境中的设备编写的。本文档中使用的所有设备最初均采用原 始(默认)配置。如果您的网络处于活动状态,请确保您了解所有命令的潜在影响。

## 密码恢复程序

#### ISE 虚拟机的密码恢复

步骤1.从思科软件下载站点下载最新的ISE版本ISO文件并将其上传到虚拟机的Datastore。

步骤2.关闭ISE虚拟机。

步骤3.右键单击列表中的ISE VM并选择编辑设置。

| ItePCs<br>/irtual Machines<br>chau prachi Ni<br>sh Actions -<br>sh Open Consol | Provide the land agriculture     Provide the second agriculture     Provide the second agriculture     Provide the second agriculture     Provemend O     Powered O     Powered O | n |          | Compatibility:<br>VM ware Tools:<br>DNS Name:<br>IP Addresses:<br>Host:<br>igginary for the second second s | ESXi 5.0 and I<br>Not running, w | ater<br>ersio |
|--------------------------------------------------------------------------------|----------------------------------------------------------------------------------------------------|---|----------|----------------------------------------------------------------------------------------------------|----------------------------------|---------------|
| I_F Power On<br>Shut Down G                                                    | Buest OS                                                                                                    | © |          |                                                                                                    |                                  | 1             |
| a G Restart Gues<br>ER Migrate<br>10 Take Snapsh                               | ot                                                                                                    |   | 2 CPU(s) | ), 0 MHz used<br>MB, 0 MB use                                                                                                    | d                                |               |
| ect Band Clone to Virtu                                                        | est Snapshot<br>pshots<br>ual Machine                                                                                                    | G | 100 GB   |                                                                                                    | (connected)                      |               |
| d v B Clone to Terr                                                            | nplate                                                                                                    |   | 4 MB     | De                                                                                                    | <i>ø</i> -                       |               |

**步骤4.在**对话框中,导航至**Virtual Hardware > CD/DVD**,浏览到Datastore ISO文件下的ISE**版本** ISO文件。

| Jatastores                  | Contents                   | Informati | Information     |     |  |
|-----------------------------|----------------------------|-----------|-----------------|-----|--|
| TMPL_01                     | ise bundle                 | Name:     | ISE             |     |  |
| bgl-vaas-06:datastore1      | ise-1.1.3.124.i386.iso     | Modified  | 5/07/20 9:20 PM |     |  |
| GEN_20                      | 20130528-084508_slave      |           |                 |     |  |
| GEN_21                      | ise-1.1.4.218.i386.iso     |           |                 | _1  |  |
| GEN_22                      | ise-2.1.0.381.SPA_x86_6:   |           |                 | _1  |  |
| GEN_23                      | ise-1.3.0.747.x86_64.iso   |           |                 | _1  |  |
| GEN_24                      | ise-2.1.0.426.NOT_FOR      |           |                 |     |  |
| ▶ 📑 ISO_01                  | ise-1.1.2.145.i386.iso     |           |                 | -11 |  |
| Images                      | ise-1.0.4.573.i386(2).iso  |           |                 | -11 |  |
|                             | 🕞 ise-2.7.0.356.SPA.x86    |           |                 | -11 |  |
|                             | md5sum.exe                 |           |                 | -11 |  |
|                             | 2.1.0.381_MD5.txt          |           |                 | -11 |  |
|                             | BIGIP-11.3.0.39.0-scsi.ova |           |                 | -11 |  |
|                             | ADEOS-RESCUE-0.6.iso       |           |                 | -11 |  |
|                             | ise-1.3.0.876.x86_64.iso   |           |                 | -11 |  |
|                             | ise-1.2.1.198.x86_64.iso * |           |                 | _   |  |
| ile Type: ISO Image (*.iso) |                            |           |                 |     |  |

### **步骤5.**单击Connect At Power On,如图所示。

| Virtual Hardware VM Op | tions SDRS Rule   | vApp Options    |          |     |
|------------------------|-------------------|-----------------|----------|-----|
| CPU                    | 2                 | - 0             |          |     |
| Memory                 | 4096              | ✓ MB            | ~        |     |
| Hard disk 1            | 100               | <br>▼ GB        | •        |     |
| SCSI controller 0      | LSI Logic Paralle | d               |          |     |
| Network adapter 1      | VLAN-77 10.100    | 3.73.65         | ▼ Connec | ted |
| - 🍥 CD/DVD drive 1     | Datastore ISO F   | ile             | - Connec | ted |
| Status [               | Connect At Po     | ower On         |          |     |
| CD/DVD Media           | [ISO_01] GEN/IS   | E/ise-2.7. Brow | se       |     |
| Device Mode            | Emulate CDRO      | M               |          |     |
| Virtual Device Node    | IDE(0:0) CD/DV    | D drive 1       |          |     |
| Video card             | Specify custom    | settings        |          |     |
| VMCI device            |                   |                 |          |     |

**步骤6.导**航至"选**项">"启动选项"**,启用"**强制BIOS设**置"选项(如图所示),然后单击"确**定"**继续。

| Virtual Hardware VM Options S                              | SDRS Rules vApp Options                                                               |  |  |  |  |  |
|------------------------------------------------------------|---------------------------------------------------------------------------------------|--|--|--|--|--|
| <ul> <li>General Options</li> </ul>                        | VM Name: W.See                                                                        |  |  |  |  |  |
| <ul> <li>VMware Remote Console</li> <li>Options</li> </ul> | Lock the guest operating system when the last remote user<br>disconnects              |  |  |  |  |  |
| <ul> <li>VMware Tools</li> </ul>                           | Expand for VMware Tools settings                                                      |  |  |  |  |  |
| <ul> <li>Power management</li> </ul>                       | Expand for power management settings                                                  |  |  |  |  |  |
| ✓ *Boot Options                                            |                                                                                       |  |  |  |  |  |
| Firmware                                                   | Choose which firmware should be used to boot the virtual machine:                     |  |  |  |  |  |
|                                                            | BIOS                                                                                  |  |  |  |  |  |
| Boot Delay                                                 | Whenever the virtual machine is powered on or reset, delay the boot order for:        |  |  |  |  |  |
| Force BIOS setup (*)                                       | The next time the virtual machine boots, force entry into the BIOS setup screen       |  |  |  |  |  |
| Failed Boot Recovery                                       | When the virtual machine fails to find a boot device, automatically retry boot after: |  |  |  |  |  |

步骤7.打开ISE VM电源并监控VM控制台的BIOS提示。

步骤8.更改CD-ROM驱动器的启动顺序并将其置于第一位。

|                                              |              |          |                  | Pho          | enixBIOS     | Setup            | Utility                                                                                                    |                                                                                                    |                                             |             |
|----------------------------------------------|--------------|----------|------------------|--------------|--------------|------------------|----------------------------------------------------------------------------------------------------|----------------------------------------------------------------------------------------------------|---------------------------------------------|-------------|
| Ma                                           | tin          | Adva     | nced             | Secu         | rity         | Boot             | Exit                                                                                                    |                                                                                                    |                                             |             |
|                                              | CD-ROP       | 1 Dri    | ve               |              |              |                  |                                                                                                    | Item S                                                                                                    | Specific Hel                                | p           |
| *Hard Drive<br>Network boot from Intel E1000 |              |          |                  |              |              |                  | Keys use<br>configur<br><enter><br/>collapse<br/>a + or -<br/><ctrl+en<br>all<br/>&lt;+&gt; and<br/>device u<br/><n> May<br/>device b<br/>Disk or<br/><d> Remo<br/>that is</d></n></ctrl+en<br></enter> | ed to view of<br>re devices:<br>expands or<br>es devices w<br>nter> expand<br><-> moves t<br>move remova<br>por down.<br>move remova<br>etween Hard<br>Removable D<br>ove a device<br>not install | nr<br>vith<br>Is<br>che<br>ble<br>lisk<br>e |             |
| F1<br>Esc                                    | Help<br>Exit | 11<br>++ | Select<br>Select | Item<br>Menu | -/+<br>Enter | Change<br>Select | e Values<br>t ► Sub-Me                                                                                                    | F9<br>enu F10                                                                                                    | Setup Defa<br>Save and E                    | ults<br>Xit |

Cisco ISE 支持以下 VMware 服务器和客户端:

• ESXi 5.x(最低5.1 U2)的VMware版本8(默认)是9或更高版本的版本。RHEL 7 支持与 VMware 硬件版本 9 及更高版本配合使用。

• VMware版本11(默认),用于ESXi 6.*x* 

**步骤9.**按Enter**按**钮保存新的引导顺序设置并退出BIOS配置模式。从ISE Installer页**面**选择选项3以启 动系统实**用程序(键盘/监视器)。**  Welcome to the Cisco Identity Services Engine Installer Cisco ISE Version: 2.7.0.356 Available boot options: [1] Cisco ISE Installation (Keyboard/Monitor) [2] Cisco ISE Installation (Serial Console) [3] System Utilities (Keyboard/Monitor) [4] System Utilities (Serial Console) <Enter> Boot existing OS from hard disk. Enter boot option and press <Enter>. boot: \_

**步骤10.从"系**统实用程**序"**中选**择"选**项1"以恢复管理员密码。选项 1 提供 ISE 设备上配置的管理员账 户列表。

Available System Utilities: [1] Recover Administrator Password [2] Virtual Machine Resource Check [3] Perform System Erase [q] Quit and reload Enter option [1 - 3] q to Quit: \_

**步骤11.为**用户名admin选择**选项**1并输入新密码。输入 y 以保存新密码,并继续进入**系统实用程序** 页面。

| Admin Password Recovery                                                                                                    |
|----------------------------------------------------------------------------------------------------|
| This utility will reset the password for the specified ADE-OS administrator.<br>At most the first five administrators will be listed. To abort without<br>saving changes, enter [q] to Quit and return to utilities menu |
| Admin Usernames :                                                                                                    |
| [1] admin                                                                                                    |
| Enter choice [1] or q to Quit : 1<br>Password:<br>Verify password:                                                                                                    |
| Save changes and exit? [y/n]: y                                                                                                    |
|                                                                                                    |
|                                                                                                    |
|                                                                                                    |
|                                                                                                    |
|                                                                                                    |
|                                                                                                    |
|                                                                                                    |
|                                                                                                    |
|                                                                                                    |

输入y以保存新密码并继续进入"系统实用程序"页。输入 q 以退出系统实用程序页面。

Available System Utilities: [1] Recover Administrator Password [2] Virtual Machine Resource Check [3] Perform System Erase [q] Quit and reload Enter option [1 - 3] q to Quit: \_

步骤12.单击Enter以从现有硬盘启动ISE。

**步骤13.(可选)。**执行步骤6-8,以在成功恢复密码后将引导顺序恢复到硬盘,作为第一个选项。 为了避免每次重新启动 ISE 虚拟机时输入管理员密码恢复提示符,必须执行此步骤。

#### SNS-36XX系列设备的密码恢复

支持ISE的SNS 3600系列设备有两种类型:

- SNS-3615
- SNS-3655
- SNS-3695

在SNS 3600系列设备上恢复密码有两种方法:

- 使用思科集成管理控制器 (CIMC) 恢复密码
- 使用可启动USB恢复密码

#### 使用 CIMC 恢复密码

此密码恢复方法要求在36XX系列硬件上设置CIMC配置。有关CIMC配置步骤的详细信息,请参阅<u>配</u> 置CIMC。

使用 CIMC 连接管理 Cisco SNS-35XX 和 SNS-36XX 设备。通过 CIMC 连接的 KVM 实用程序可用 于在 Cisco SNS-35XX 或 Cisco SNS-36XX 设备上执行所有操作,包括 BIOS 配置。

**步骤1.**使用在NIC Mode设置中选择的端口将以太网电缆从LAN连接到服务器。主用 — 主用和主用 — 被动NIC冗余设置需要连接到两个端口。CIMC配置指南中提供了详细信息。

**步骤2.**使用浏览器和CIMC的IP地址登录CIMC设置实用程序。IP 地址基于在 CIMC 配置步骤中进行 的 CIMC 配置设置(静态地址或 DHCP 服务器分配的地址)。

**注意:**服务器的默认用户名为 admin,默认密码为 password。

步骤3.通过输入用户名和密码登录CIMC门户。

步骤4.单击启动KVM控制台。

步骤5.单击"虚拟媒体"选项卡

步骤6.单击创建映像,从运行客户端浏览器的系统中选择当前ISE版本ISO。

步骤7.针对已创建的虚拟CD/DVD驱动器选中Mapped复选框。

步骤8.选择宏> Ctrl-Alt-Del以使用ISO映像启动Cisco SNS-35XX或Cisco SNS-36XX设备。

步骤9.输入F6以打开启动菜单。屏幕类似,如下图所示。

#### 步骤10.Enter

Welcome to the Cisco ISE 2.x Recovery Available boot options:

[1] Cisco Secure ISE Installation (Keyboard/Monitor)
[2] Cisco Secure ISE Installation (Serial Console)
[3] System Utilities (Keyboard/Monitor
[4] System Utilities (Serial Console)
<Enter> Boot existing OS from hard disk. Enter boot option and press <Enter> boot:
步骤11.选择选项3或选项4(对于连接到设备的键盘和视频监视器,输入3;如果通过本地串行控制台端口连接访问,则输入4):

Welcome to the Cisco Identity Services Engine Installer Cisco ISE Version: 2.7.0.356

Available boot options:

[1] Cisco ISE Installation (Keyboard/Monitor)
[2] Cisco ISE Installation (Serial Console)
[3] System Utilities (Keyboard/Monitor)
[4] System Utilities (Serial Console)
<Enter> Boot existing OS from hard disk.
Enter boot option and press <Enter>.
boot: \_

从此处的屏幕中选择选项1并继续。

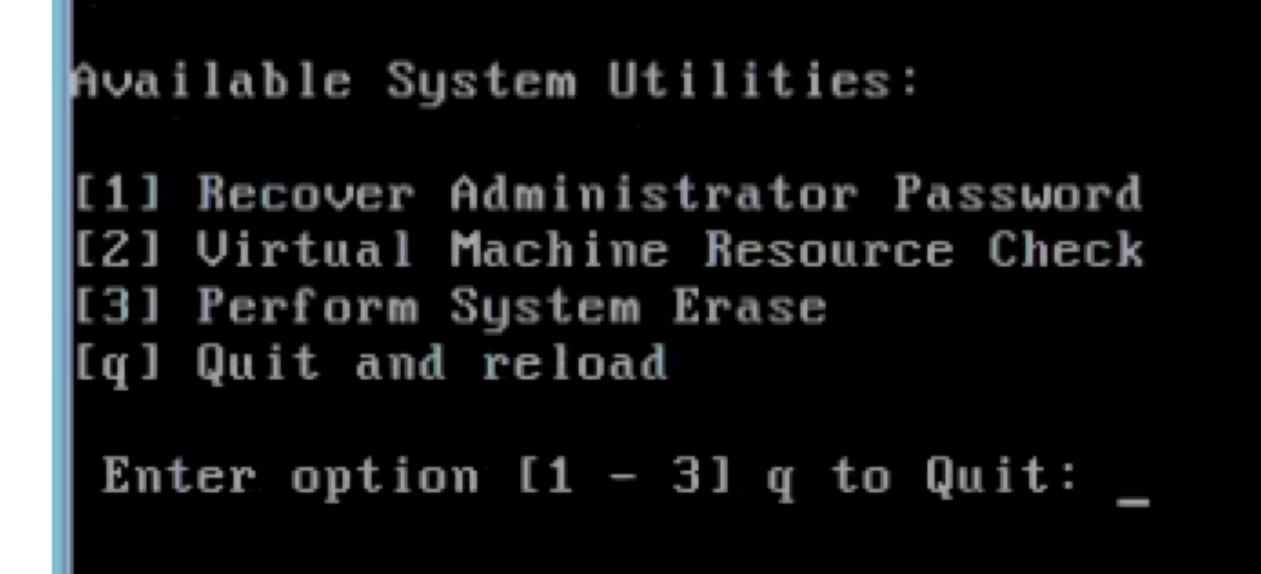

步骤12.从列表中选择所需的用户名并按Enter重置密码。

控制台会显示:

Admin username: [1]:admin [2]:admin2 [3]:admin3 [4]:admin4 Enter number of admin for password recovery:2 Password: Verify password: Save change and reboot? [Y/N]:y Password reset is completed. 使用可启动USB恢复密码

#### 开始使用前

创建可引导 USB 驱动器。请参<u>阅创建可启动USB驱动器。</u>

步骤1.打开Cisco SNS-35XX或Cisco SNS-36XX设备的电源。

步骤2.将具有可启动Cisco Secure ISE ISO映像的可启动USB驱动器插入USB端口。

步骤3.重新启动SNS-35XX设备,并进入控制台上的BIOS模式

步骤4.在BIOS模式下,从USB选择引导。

步骤5.退出BIOS模式并单击"保存"。

第六步: 重启 ISE 设备并从 USB 引导。

此处显示消息。

Welcome to the Cisco ISE 2.x Recovery To boot from hard disk press <Enter> Available boot options: [1] Cisco Secure ISE Installation (Keyboard/Monitor) [2] Cisco Secure ISE Installation (Serial Console) [3] System Utilities (Keyboard/Monitor [4] System Utilities (Serial Console) <Remove USB key and reboot to boot existing Hard Disk> Please enter boot option and press <Enter> boot: 3

**步骤7.选**择选项3或选项4(输入 3(如果通过键盘和视频显示器连接)或输入 4用于本地串行控制台 端口连接): Welcome to the Cisco Identity Services Engine Installer Cisco ISE Version: 2.7.0.356

Available boot options:

[1] Cisco ISE Installation (Keyboard/Monitor)
[2] Cisco ISE Installation (Serial Console)
[3] System Utilities (Keyboard/Monitor)
[4] System Utilities (Serial Console)
<Enter> Boot existing OS from hard disk.

Enter\_boot option\_and press <Enter>.

boot: \_

步骤8.选择选项1以启动管理员密码恢复菜单。

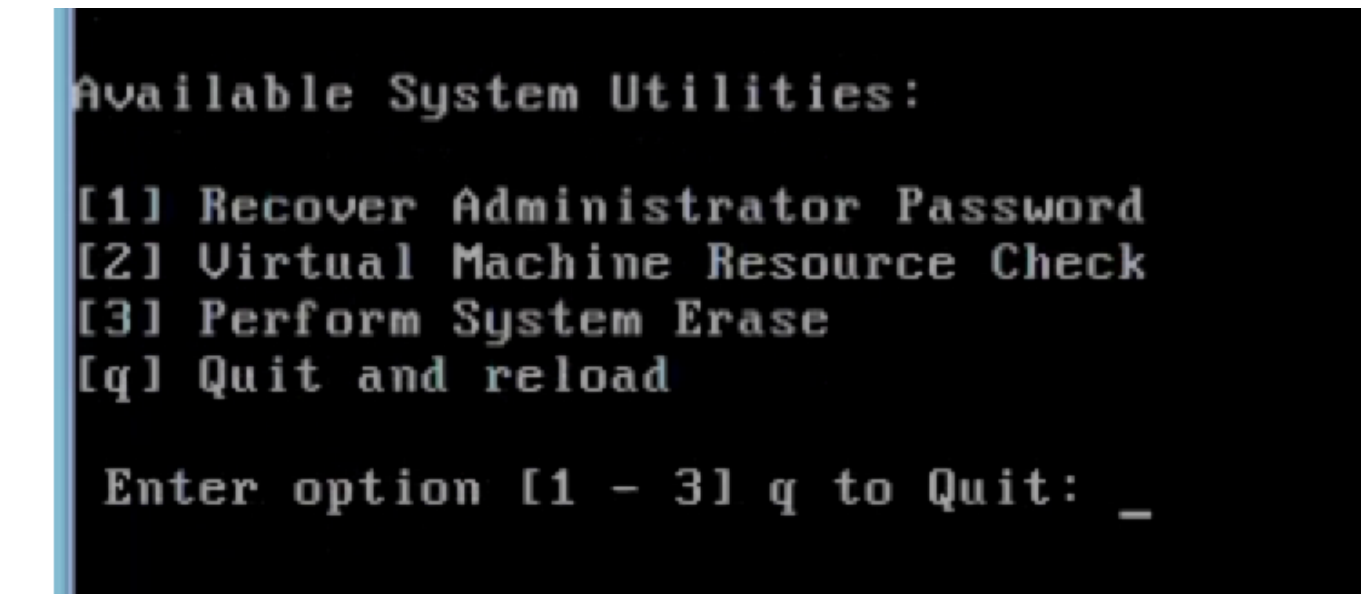

步骤9.从列表中选择正确的用户名,然后按Enter键重置密码。

Admin username: [1]:admin [2]:admin2 [3]:admin3 [4]:admin4 Enter number of admin for password recovery:2 Password: Verify password: Save change and reboot? [Y/N]:y

Password reset is completed.

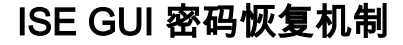

步骤1.使用CLI管理员帐户登录控制台。

请记住,控制台管理员帐户与Web UI管理员帐户不同。它们具有相同的用户名,但可以具有不同的 密码。

**步骤2.在**命令提示符下,使用application reset-passwd **ise admin命令**设置新的Web UI管理员密码 。

第三步: 系统将显示提示重置密码,如下图所示。

```
ISE-2-0/admin# application reset-passwd ise admin
Enter new password:
Confirm new password:
```

Password reset successfully. ISE-2-0/admin#

步骤4.根据需要输入新密码。

步骤5.使用新密码登录GUI测试新密码。

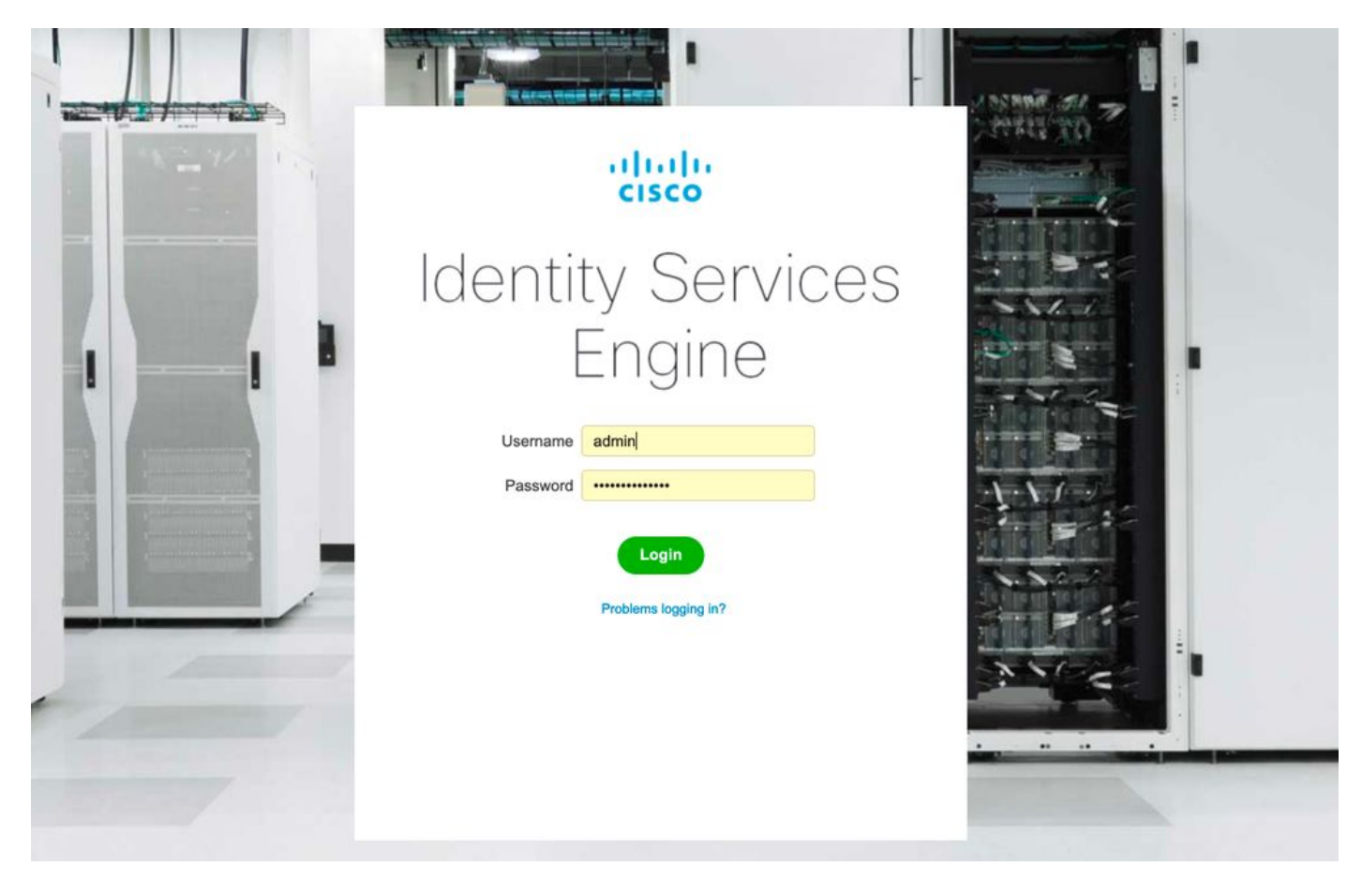